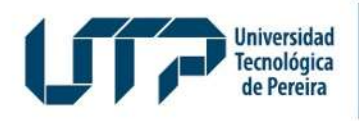

Admisiones, Registro y Control Académico

## CANCELACIÓN DE ASIGNATURA

Diseño: Recursos Informáticos y Educativos CRIE Tel: (6) 313 7140

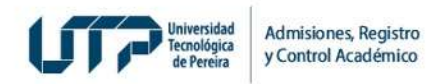

## SOLICITUD DE CANCELACIÓN ASIGNATURA

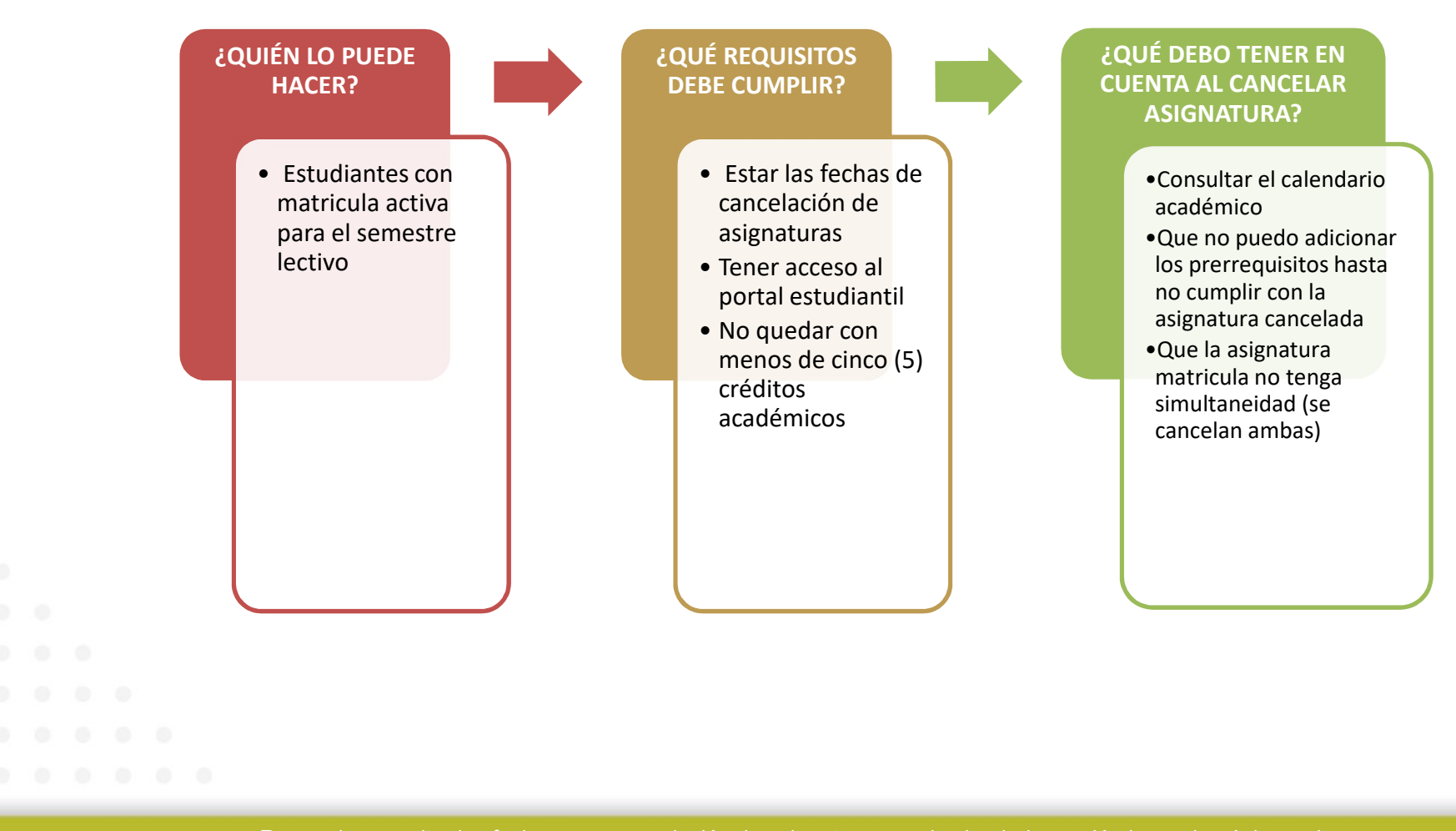

Recuerde consultar las fechas para cancelación de asignaturas en el calendario académico en la página web https://www2.utp.edu.co/registro/n-a/529/calendario-academico

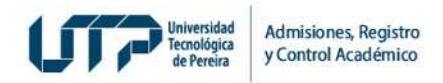

## Ingresa por el portal estudiantil https://app4.utp.edu.co/pe/

(6) 313 7140

Tel:

CEE

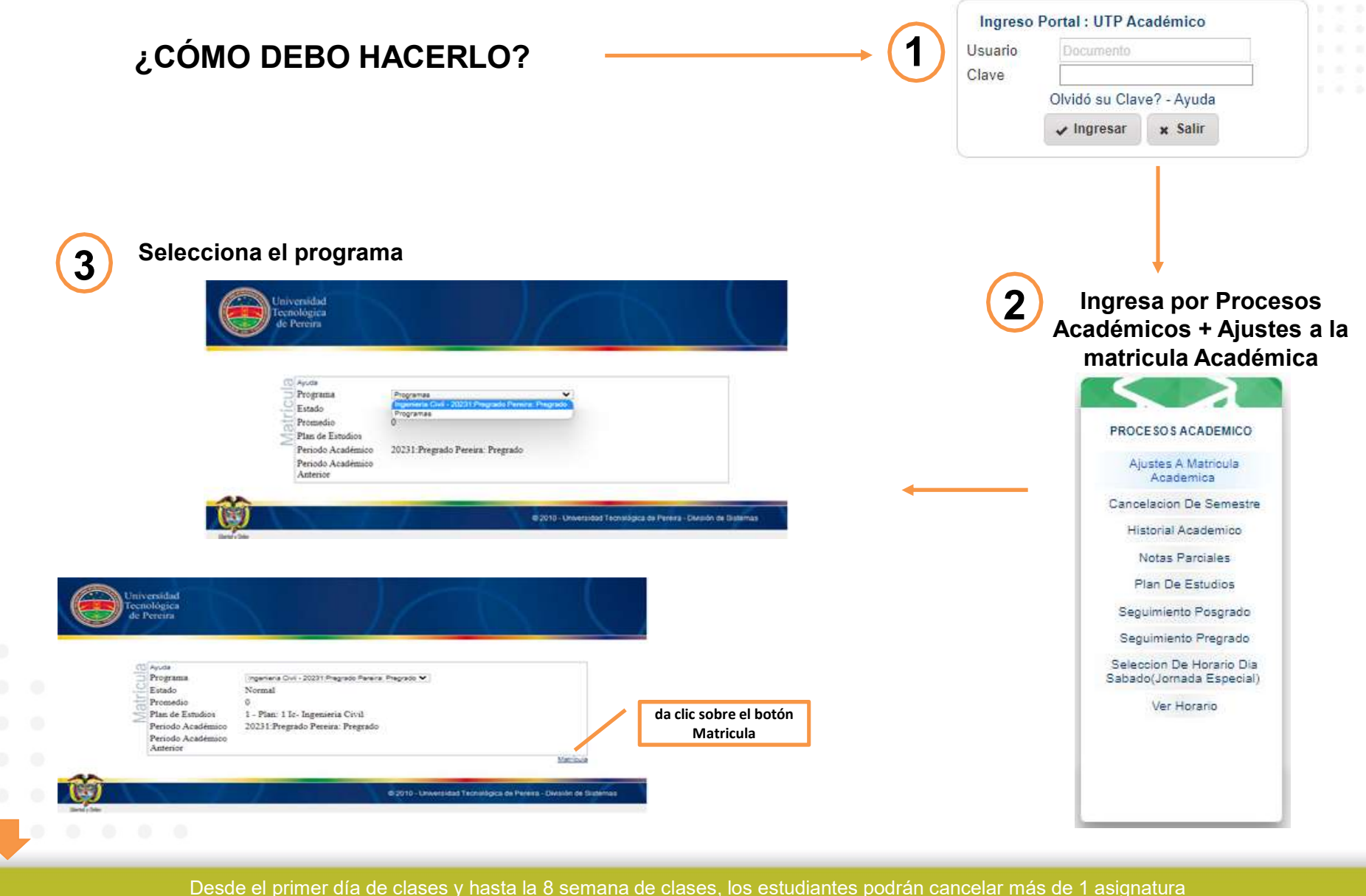

sin quedar con menos de 5 créditos académicos sin quedar con menos de 5 créditos académicos.

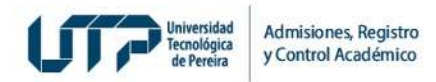

4

Ubicar la asignatura en la malla curricular y dar clic sobre ella para que se habilite el botón de cancelar

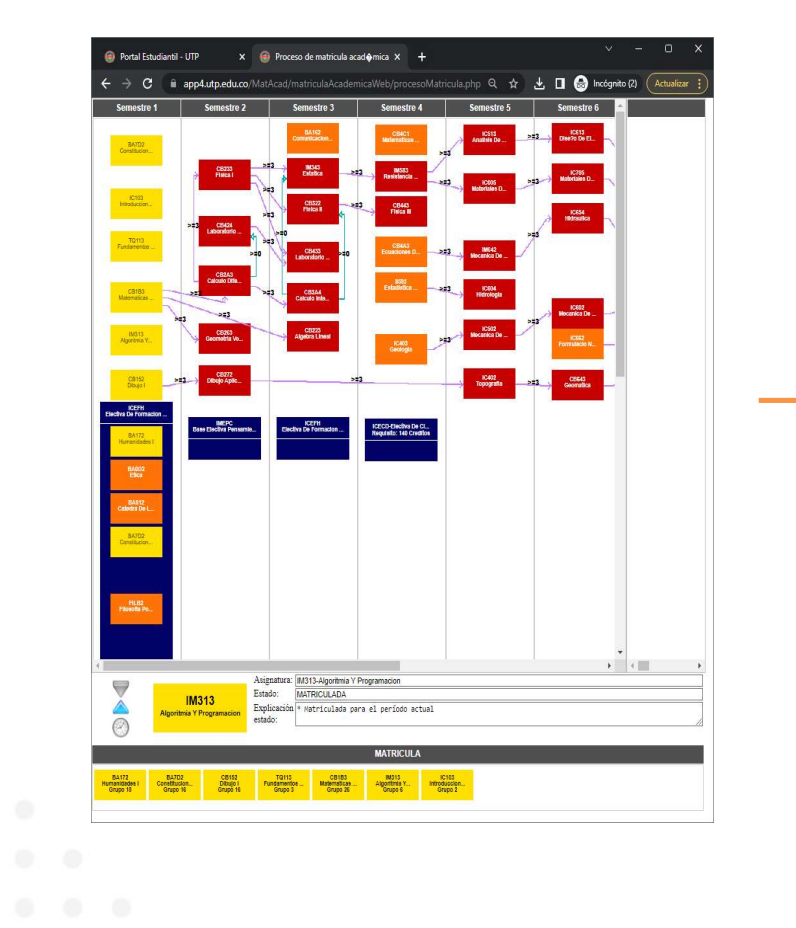

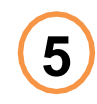

Seleccionar la razón por la cual desea cancelar la asignatura y da clic en Aceptar

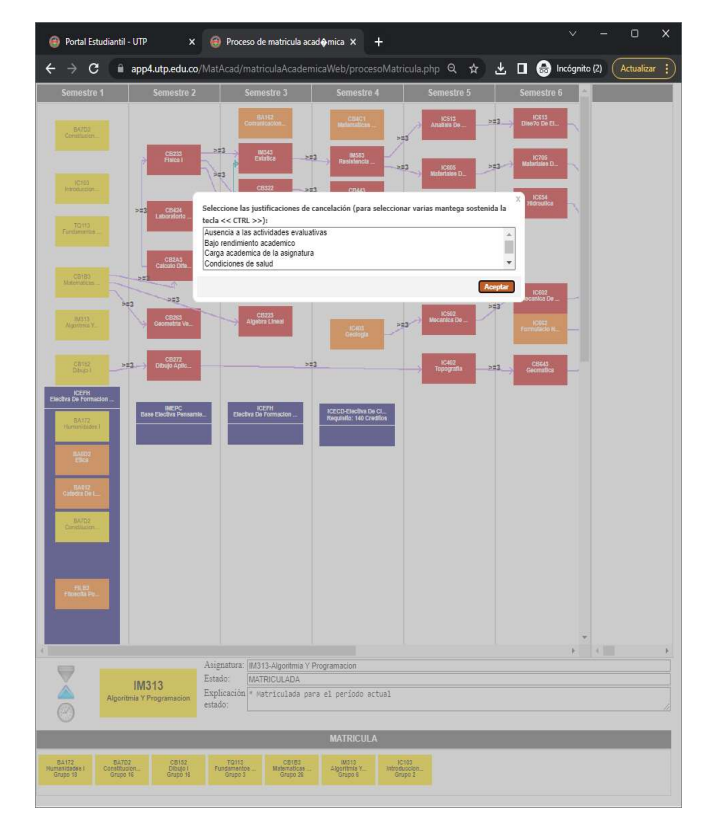

(6) 313 7140

RIE Tel:

▼ Botón para adicionar asignaturas ▲ Botón para cancelar asignaturas ⊕ Botón para cambiar de grupos cuando están habilitados se tornan azules

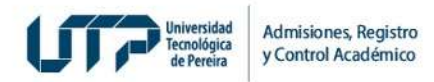

Postal Ectudiantil - 1100

IM313

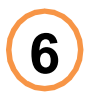

## Da clic sobre Aceptar para confirmar la cancelación de la asignatura

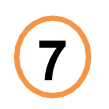

Da clic sobre Aceptar para cerrar el cuadro que confirma la cancelación de la asignatura

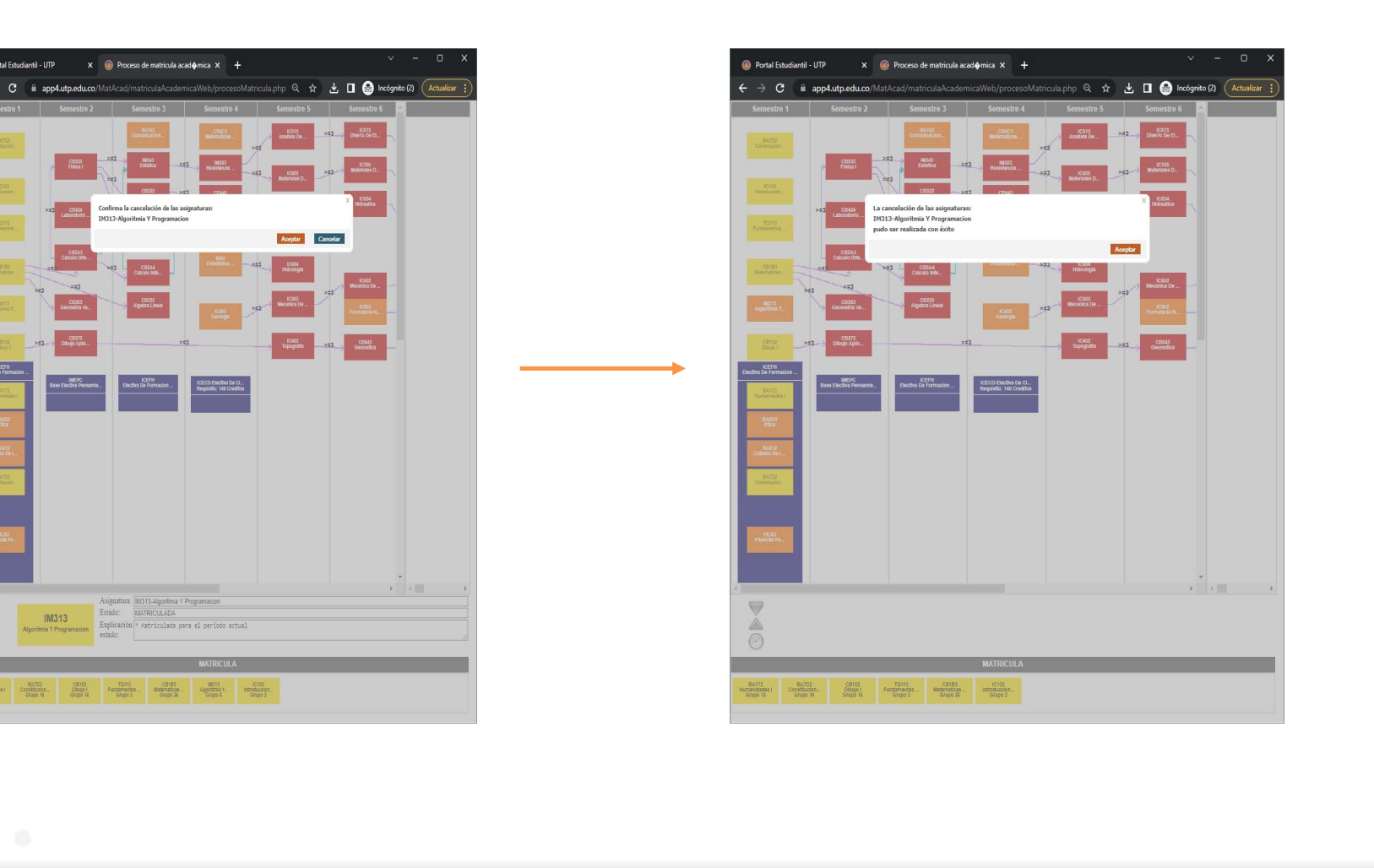

Desde la 9 semana de clases y hasta el último día de clases, los estudiantes solo podrán cancelar una (1) asignatura sin quedar con menos de 5 créditos académicos

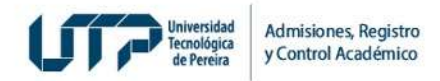

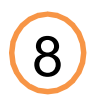

Se recomienda verificar en el horario de clases que la asignatura cancelada no se refleje

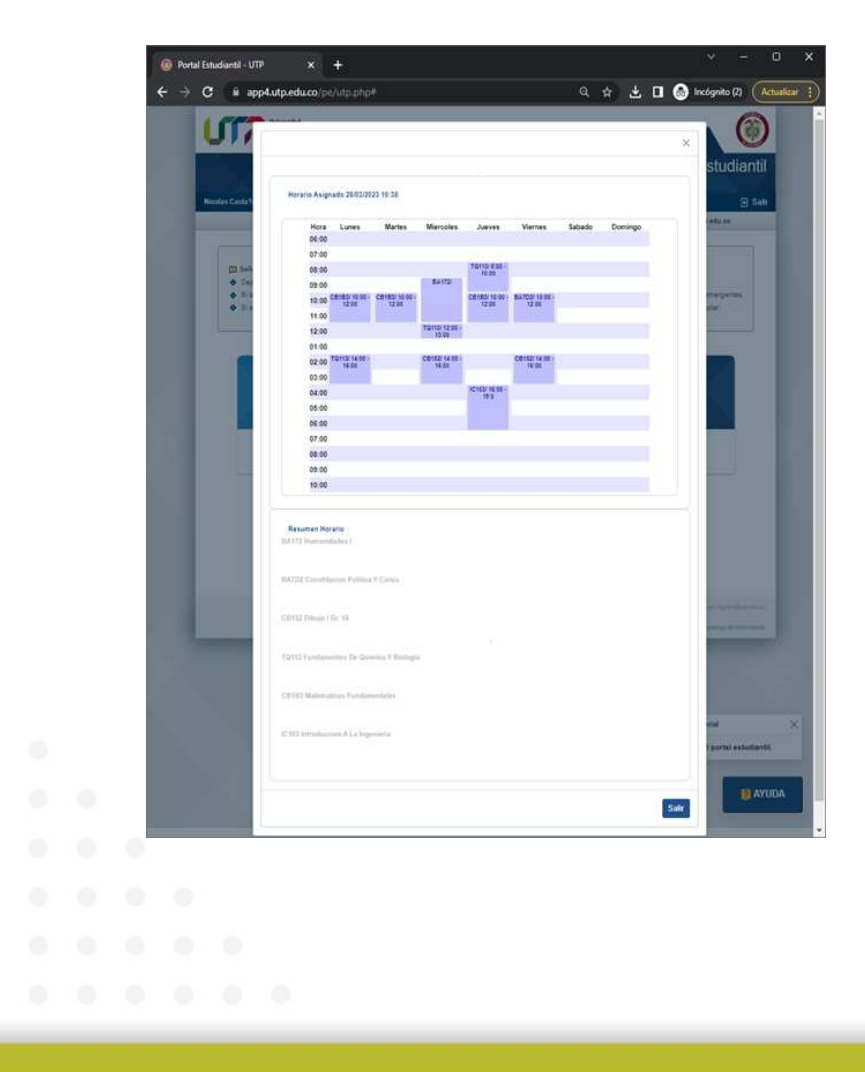